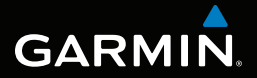

# MONTANA<sup>™</sup> 600 -käyttöopas

mallit 600, 650, 650t

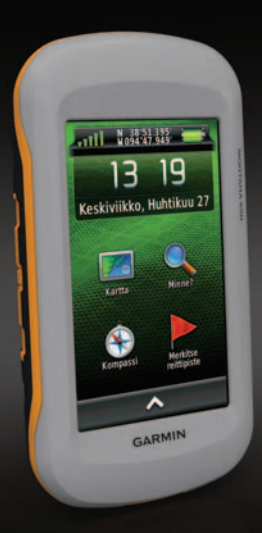

#### © 2011 Garmin Ltd. tai sen tytäryhtiöt

Kaikki oikeudet pidätetään. Tekijänoikeuslakien mukaisesti tätä opasta ei saa kopioida kokonaan tai osittain ilman Garminin kirjallista lupaa. Garmin pidättää oikeuden muuttaa tai parannella tuotteitaan sekä tehdä muutoksia tämän oppaan sisältöön ilman velvollisuutta ilmoittaa muutoksista tai parannuksista muille henkilöille tai organisaatioille. Osoitteessa www.garmin.com on uusimmat päivitykset ja lisätietoja tämän tuotteen käyttämisestä.

Garmin<sup>®</sup>, Garmin-logo, BlueChart<sup>®</sup>, City Navigator<sup>®</sup> ja TracBack<sup>®</sup> ovat Garmin Ltd:n tai sen tytäryhtiöiden tavaramerkkejä, jotka on rekisteröity Yhdysvalloissa ja muissa maissa. ANT<sup>™</sup>, ANT+<sup>™</sup>, BaseCamp<sup>™</sup>, chirp<sup>™</sup>, HomePort<sup>™</sup>, and Montana<sup>™</sup> ovat Garmin Ltd:n tai sen tytäryhtiöiden tavaramerkkejä. Näitä tavaramerkkejä ei saa käyttää ilman Garminin nimenomaista lupaa..

Windows<sup>®</sup> on Microsoft Corporationin rekisteröity tavaramerkki Yhdysvalloissa ja/tai muissa maissa. Mac<sup>®</sup> on Apple Computer, Inc.:n rekisteröity tavaramerkki. microSD<sup>™</sup> on SD-3C, LLC:n tavaramerkki. Muut tavaramerkit ja tuotenimet kuuluvat omistajilleen.

Malli: 01102524

# Sisällysluettelo

| Aloitus                         | 1   |
|---------------------------------|-----|
| Laitteen esittely               | 1   |
| Akkutiedot                      | 2   |
| Virran kytkeminen ja            |     |
| katkaiseminen                   | 4   |
| Satelliittisignaalit            | 4   |
| Laitteen rekisteröiminen        | 5   |
| Tietoja päävalikosta            | 5   |
| Kosketusnäytön käyttäminen      | 5   |
| Näytön kääntäminen              | 6   |
| Taustavalon ottaminen käyttöön  | 6   |
| Äänenvoimakkuuden säätäminen    | 7   |
| Profiilit                       | 7   |
| Reittipisteet, reitit ja jäljet | 8   |
| Reittipisteet                   | 8   |
| Tähtää ja mene -toiminnon       |     |
| käyttäminen                     | 9   |
| Minne?-valikko                  | .10 |
| Reitit                          | .11 |
| Jäljet                          | .13 |
| Seikkailut                      | .15 |

| Navigointi                        | 16  |
|-----------------------------------|-----|
| Navigoiminen kohteeseen           | .16 |
| Kartta                            | .17 |
| Kompassi                          | .19 |
| Korkeuskäyrä                      | .21 |
| Ajotietokone                      | .22 |
| Kamera ia valokuvat               | 23  |
| Valokuvan ottaminen               | .23 |
| Valokuvien tarkasteleminen        | .23 |
| Geokätköt                         | 25  |
| Geokätköien lataaminen            | .25 |
| Geokätköluettelon suodattaminen.  | .25 |
| Navigoiminen geokätköön           | .26 |
| Yrityksen kirjaaminen             | .26 |
| chirp <sup>™</sup>                | .27 |
| Sovellukset                       | 28  |
| 3D-näkymän käyttäminen            | 28  |
| Tietoien jakaminen                | .28 |
| l äheisvyshälvtyksen asettaminen. | 29  |
| Alueen koon laskeminen            | 29  |
| Laskimen käyttäminen              | .29 |
| Kalenteritietojen tarkasteleminen | .30 |

| Sisällysluettelo                |    |
|---------------------------------|----|
| Hälytyksen määrittäminen        | 30 |
| Sekuntikellon avaaminen         | 31 |
| Satelliittisivu                 | 31 |
| Laitteen mukauttaminen          | 32 |
| Päävalikon ja sovellussäiliön   |    |
| mukauttaminen                   | 32 |
| Oikoteiden luominen             | 32 |
| Tettyjen sivujen mukauttaminen. | 33 |
| Mukautetun profiilin luominen   | 34 |
| Järjestelmäasetukset            | 34 |
| Näyttöasetukset                 | 35 |
| Ulkoasuasetukset                | 36 |
| Laitteen merkkiäänten           |    |
| määrittäminen                   | 37 |
| Kartta-asetukset                | 37 |
| Kamera-asetukset                | 38 |
| Jälkien asetukset               | 38 |
| Mittayksiköiden määrittäminen   | 39 |
| Aika-asetukset                  | 39 |
| Sijaintimuotoasetukset          | 39 |

| Kulkusuunta-asetukset         | 40              |
|-------------------------------|-----------------|
| Korkeusmittariasetukset       | 40              |
| Geokätkentäasetukset          | 41              |
| Reititysasetukset             | 42              |
| Merikartan asetukset          | 43              |
| Kuntoilu                      | 44              |
| Tietojen nollaaminen          | 44              |
| Ohjelmiston päivittäminen     | 45              |
| Laitteen tietojen näyttäminen | 45              |
| Tekniset tiedot               | 45              |
| Tietoja akuista               | 46              |
| Laitteiden huoltaminen        | 47              |
| Tietojen hallinta             | 48              |
| Liite                         | <mark>52</mark> |
| Valinnaiset lisävarusteet     | 52              |
| Tietokenttien asetukset       | 54              |
| Vianmääritys                  | 59              |
| Hakemisto                     | 61              |

# Aloitus

### **A VAROITUS**

Lue lisätietoja varoituksista ja muista tärkeistä seikoista laitteen mukana toimitetusta *Tärkeitä turvallisuus- ja tuotetietoja* -oppaasta.

Kun käytät laitetta ensimmäisen kerran, määritä laite tekemällä nämä toimet ja tutustu laitteen perusominaisuuksiin.

- 1. Asenna akut (sivu 2).
- 2. Käynnistä laite (sivu 4).
- 3. Rekisteröi laite (sivu 5).
- 4. Etsi satelliitteja (sivu 4).
- 5. Kalibroi kompassi (sivu 19).
- 6. Merkitse reittipiste (sivu 8).
- 7. Luo reitti (sivu 11).
- 8. Tallenna jälki (sivu 13).
- 9. Navigoi määränpäähän (sivu 16).

### Laitteen esittely

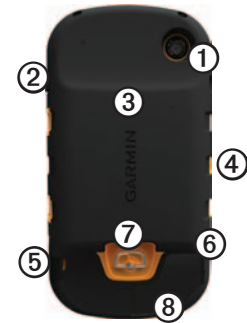

| 1 | kameran objektiivi (vain 650 ja 650t)                             |
|---|-------------------------------------------------------------------|
| 0 | 🖰 virtapainike                                                    |
| 3 | microSD <sup>™</sup> -korttipaikka (akkuluukun<br>alla) (sivu 49) |
| 4 | Autokiinnityksen virtaliitäntä                                    |
| 6 | Stereokuulokeliitäntä (sivu 18)                                   |
| 6 | mini-USB-portti (suojuksen alla)                                  |
| 0 | akku-/paristoluukun D-rengas                                      |
| 8 | ulkoisen GPS-antennin MCX-portti<br>(suojuksen alla)              |
|   |                                                                   |

#### Aloitus

# Akkutiedot

### **A VAROITUS**

Tämä tuote sisältää litiumioniakun. Voit välttää henkilövahinkoja tai tuotteen vahingoittumisen säilyttämällä laitetta poissa suorasta auringonvalosta.

Laitteen lämpötila-alue (sivu 45) saattaa ylittää joidenkin akkujen käyttölämpötilan. Alkaliakut saattavat haljeta kuumassa.

### ILMOITUS

Alkaliakkujen kapasiteetti heikkenee merkittävästi, kun lämpötila laskee. Käytä siksi litiumakkuja, jos käytät laitetta jäätymispisteen alittavissa lämpötiloissa. Laite toimii sen mukana toimitetulla litiumioniakulla tai kolmella AAparistolla. Lisätietoja muun muassa akunkeston maksimoimisesta on sivulla 46.

### Litiumioniakun asentaminen

- 1. Kierrä D-rengasta vastapäivään ja avaa kansi vetämällä ylöspäin.
- 2. Etsi laitteen pakkauksessa toimitettu akku ①.

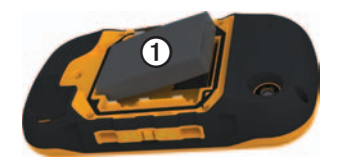

3. Kohdista akun metalliset liitinpinnat akkulokeron liitinpintoihin.

- 4. Aseta akku lokeroon liitinpinnat edellä.
- 5. Paina akku varovasti paikalleen.
- Sulje akkulokeron kansi ja kierrä D-rengasta myötäpäivään.

#### Litiumioniakun lataaminen

#### ILMOITUS

Voit estää korroosiota kuivaamalla mini-USB-portin ja suojuksen ja niitä ympäröivän alueen ennen laitteen lataamista tai liittämistä tietokoneeseen.

Lataa akku täyteen, ennen kuin käytät laitetta ensimmäisen kerran. Tyhjentyneen akun lataaminen kestää 4 ½ tuntia. Laite ei lataudu, jos lämpötila on alle tai yli 0 - 45 °C (32 - 113 °F).

1. Liitä laturi pistorasiaan.

Avaa suojus ① mini-USB-liitännästä
②.

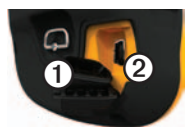

- Liitä laturin pieni liitin mini-USBliitäntään.
- 4. Lataa laitteen akku täyteen.

Laite saattaa tuntua lämpimältä latauksen aikana.

#### Litiumioniakun irrottaminen

#### 

Älä irrota akkua terävällä esineellä.

- 1. Avaa akkulokeron kansi.
- 2. Vedä akkua ylöspäin 😃-painiketta lähimpänä olevasta reunasta.

### AA-paristojen asentaminen

Litiumioniakun sijasta voit käyttää alkali-, NiMH- tai litiumparistoja. Tämä on erityisen kätevää, kun olet patikoimassa etkä voi ladata litiumioniakkua. Parhaan tuloksen saat käyttämällä NiMH- tai litiumparistoja.

- 1. Kierrä D-rengasta vastapäivään ja avaa kansi vetämällä ylöspäin.
- 2. Aseta kolme AA-paristoa paikoilleen oikein päin.

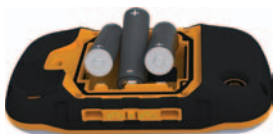

- Sulje akkulokeron kansi ja kierrä D-rengasta myötäpäivään.
- 4. Paina 😃-painiketta pitkään (sivu 1).
- Valitse > Asetus > Järjestelmä > AA-pariston tyyppi.
- 6. Valitse Alkali, Litium tai Ladattava NiMH.

# Virran kytkeminen ja katkaiseminen

Paina 😃-painiketta pitkään (sivu 1).

# Satelliittisignaalit

Laite alkaa hakea satelliittisignaaleja käynnistämisen jälkeen. Satelliittisignaalien etsiminen saattaa edellyttää esteetöntä näköyhteyttä taivaalle. Kun mil-palkit muuttuvat vihreiksi, laite on löytänyt satelliittisignaaleja. Aika ja päiväys määritetään automaattisesti GPSsijainnin mukaan. Lisätietoja aikaasetusten määrittämisestä on sivulla 39.

Lisätietoja GPS-ominaisuudesta on osoitteessa www.garmin.com/aboutGPS.

# Laitteen rekisteröiminen

- Siirry osoitteeseen http://my.garmin.com.
- Säilytä alkuperäinen kuitti tai sen kopio turvallisessa paikassa.

# Tietoja päävalikosta

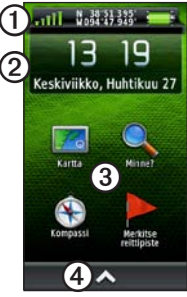

| - |                                                        |
|---|--------------------------------------------------------|
| 1 | Tilarivi                                               |
| 2 | Nykyinen aika ja päiväys                               |
| 3 | Sovelluskuvakkeet                                      |
| 4 | Sovellussäiliö, joka sisältää lisää sovelluskuvakkeita |

# Kosketusnäytön käyttäminen

- Avaa sovellussäiliö valitsemalla
- Valitsemalla 🗙 voit sulkea sivun ja palata edelliselle sivulle.
- Voit palata edelliselle sivulle valitsemalla ᠫ.
- Tallenna muutokset ja sulje sivu valitsemalla 🗸.
- Vieritä valitsemalla ▲ ja ➡.
- Avaa valikko valitsemalla 🗏
- Hae nimellä valitsemalla 🕮

### Näytön lukitseminen

Voit välttää turhat ruutukosketukset lukitsemalla näytön.

- 1. Paina Opainiketta.
- 2. Valitse 🗗.

#### Aloitus

### Näytön lukituksen avaaminen

- 1. Paina 😃-painiketta.
- 2. Valitse 🔒.

# Näytön kääntäminen

Lisätietoja näytön suunnan lukitsemisesta on sivulla 36.

Kääntämällä laitetta voit katsella näyttöä vaaka- tai pystytilassa.

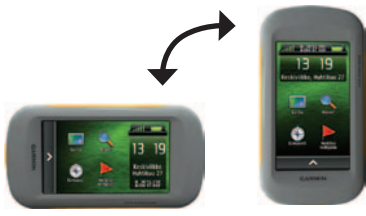

# Taustavalon ottaminen käyttöön

Taustavalo sammuu, kun laitetta ei ole käytetty vähään aikaan. Lisätietoja taustavalon aikakatkaisun muuttamisesta on sivulla 7.

Kosketa näyttöä.

Myös hälytykset ja ilmoitukset aktivoivat taustavalon.

# Taustavalon kirkkauden säätäminen

HUOMAUTUS: taustavalo saattaa hämärtyä, kun paristojen virta on vähissä.

Näytön taustavalon liiallinen käyttö voi lyhentää akunkestoa merkittävästi. Voit maksimoida akunkeston säätämällä taustavalon kirkkautta.

- Kun laite on käynnissä, paina -painiketta.
- 2. Säädä kirkkautta taustavalon liukusäätimellä.

Laite saattaa tuntua lämpimältä, kun taustavaloasetus on suuri.

# Taustavalon aikakatkaisun säätäminen

Voit maksimoida akunkeston vähentämällä taustavalon aikakatkaisun arvoa.

Valitse 🔼 > Asetus > Näyttö > Taustavalon aikakatkaisu.

# Äänenvoimakkuuden säätäminen

Voit säätää äänenvoimakkuutta, kun käytät kuulokkeita tai autotelinettä.

- Kun laite on käynnissä, paina -painiketta.
- 2. Säädä äänenvoimakkuutta liukusäätimellä.

# Profiilit

Profiilit ovat asetusryhmiä, jotka optimoivat laitteen toiminnot laitteen käyttötavan mukaan. Voit käyttää keskenään eri asetuksia ja näkymiä esimerkiksi geokätkentään ja navigointiin vesillä.

Kun käytät profiilia ja muutat asetuksia, kuten tietokenttiä tai mittayksiköitä, muutokset tallennetaan automaattisesti profiilin osaksi.

### Profiilin valitseminen

- Valitse > Profiilimuutos.
- 2. Valitse profiili.

Reittipisteet, reitit ja jäljet

# Reittipisteet, reitit ja jäljet

## Reittipisteet

Reittipisteet ovat laitteeseen tallennettuja sijainteja.

### Reittipisteen luominen

Voit merkitä nykyisen sijaintisi reittipisteeksi.

- 1. Valitse Merkitse reittipiste.
- 2. Valitse vaihtoehto:
  - Voit tallentaa reittipisteen ilman muutoksia valitsemalla Tallenna.
  - Jos haluat tehdä muutoksia reittipisteeseen, valitse **Muokkaa**, tee muutokset ja valitse **Tallenna**.

### Reittipisteen etsiminen

- 1. Valitse Minne? > Reittipisteet.
- 2. Valitse reittipiste.

### Reittipisteen muokkaaminen

Reittipiste on luotava, ennen kuin sitä voi muokata.

#### 1. Valitse > Waypoint Manager.

- 2. Valitse reittipiste.
- 3. Kosketa muokattavaa kohdetta.
- 4. Kirjoita uudet tiedot.
- 5. Valitse 🗸

### Reittipisteen poistaminen

- 1. Valitse > Waypoint Manager.
- 2. Valitse reittipiste.
- 3. Valitse  $\blacksquare >$ Poista.

### Reittipisteen sijainnin tarkentaminen

Reittipisteen keskiarvotoiminnolla voit tarkentaa reittipisteen sijaintia keräämällä siitä useita näytteitä.

- 1. Valitse > Reittipisteen keskiarvo.
- 2. Valitse reittipiste.
- 3. Siirry sijaintiin.
- 4. Valitse Aloita.
- 5. Kun näytteen luotettavuuspalkin arvo on 100 %, valitse **Tallenna**.

Saat parhaan tuloksen keräämällä 4 -8 reittipisteen näytettä ja odottamalla näytteiden välillä vähintään 90 minuuttia.

# Reittipisteen projisointi

- 1. Valitse > Tähtää ja mene.
- 2. Suuntaa laite kohteen tai sijainnin suuntaan.
- 3. Valitse Lukitse suunta > Laadi reittipiste.
- 4. Valitse mittayksikkö.
- Anna etäisyys kohteeseen ja valitse
- 6. Valitse Tallenna.

## Tähtää ja mene -toiminnon käyttäminen

Voit osoittaa laitteella matkan päässä olevaa kohdetta, lukita suunnan ja navigoida kohteeseen.

- 1. Valitse 🔼 > Tähtää ja mene.
- 2. Osoita laitteella jotakin kohdetta.
- 3. Valitse Lukitse suunta > Aseta suunta.

#### Reittipisteet, reitit ja jäljet Minne?-valikko

Minne?-valikon avulla voit etsiä määränpään, johon haluat navigoida. Kaikki Minne?-luokat eivät ole käytettävissä kaikilla alueilla ja kaikissa kartoissa.

#### Lisäkartat

Laitteessa voi käyttää lisäkarttoja, kuten BirdsEye<sup>™</sup>-satelliittikuvia, BlueChart<sup>®</sup> g2 -karttoja ja yksityiskohtaisia City Navigator<sup>®</sup> -karttoja. Yksityiskohtaiset kartat saattavat sisältää tavallista enemmän kohdepisteitä, kuten ravintoloita tai venepalveluja. Lisätietoja on osoitteessa http://buy.garmin.com. Voit myös ottaa yhteyden Garminmyyjään.

### Paikan etsiminen nimellä

Laitteeseen ladattujen karttojen mukaan voit hakea kaupunkeja, maantieteellisiä pisteitä ja monenlaisia kohdepisteitä, kuten ravintoloita, hotelleja ja autopalveluja.

- 1. Valitse Minne?.
- 2. Valitse luokka.
- 3. Valitse 🕮.
- 4. Kirjoita nimi tai osa nimestä.
- 5. Valitse 🗸

# Sijainnin etsiminen toisen sijainnin läheltä

- 1. Valitse Minne? > = > Etsi läheltä.
- 2. Valitse vaihtoehto.
- 3. Valitse tarvittaessa sijainti.

### Osoitteen etsiminen

Voit hakea osoitteita valinnaisten City Navigator<sup>®</sup> -karttojen avulla.

- 1. Valitse Minne? > Osoitteet.
- 2. Anna maa tai osavaltio tarvittaessa.
- 3. Kirjoita kaupunki tai postinumero.

HUOMAUTUS: kaikki karttatiedot eivät sisällä postinumerohaun mahdollisuutta.

- 4. Valitse kaupunki.
- 5. Anna talon numero.
- 6. Anna kadun nimi.

# Reitit

Reitti on reittipisteiden sarja, joka johtaa määränpäähän.

## Reitin luominen

- 1. Valitse > Route Planner > Luo reitti > Valitse 1. piste.
- 2. Valitse luokka.
- 3. Valitse reitin ensimmäinen piste.
- Valitse Käytä > Valitse seuraava piste.
- 5. Toista vaiheita 2–4, kunnes reitti on valmis.
- 6. Tallenna reitti valitsemalla ᠫ.

## Reitin nimen muokkaaminen

- 1. Valitse Sector Planner.
- 2. Valitse reitti.
- 3. Valitse Vaihda nimi.
- 4. Kirjoita uusi nimi.
- 5. Valitse 🗸.

Reittipisteet, reitit ja jäljet

### Reitin muokkaaminen

- 1. Valitse A > Route Planner.
- 2. Valitse reitti.
- 3. Valitse Muokkaa reittiä.
- 4. Valitse piste.
- 5. Valitse vaihtoehto:
  - Näytä piste kartassa valitsemalla **Tarkista**.
  - Voit vaihtaa pisteen paikkaa reitillä valitsemalla Siirrä alas tai Siirrä ylös.
  - Voit lisätä uuden pisteen reitille valitsemalla Lisää.

Uusi piste lisätään muokattavan pisteen edelle.

- Voit poistaa pisteen reitiltä valitsemalla **Poista**.
- 6. Tallenna reitti valitsemalla ᠫ.

### Reitin näyttäminen kartassa

- 1. Valitse > Route Planner.
- 2. Valitse reitti.
- 3. Valitse Katso karttaa.

### Reitin poistaminen

- 1. Valitse A > Route Planner.
- 2. Valitse reitti.
- 3. Valitse Poista reitti.

### Aktiivisen reitin tarkasteleminen

- Kun navigoit reittiä, valitse > Aktiivinen reitti.
- Voit näyttää lisätietoja valitsemalla jonkin pisteen reitiltä.

## Reitin muuttaminen käänteiseksi

- 1. Valitse Sector Planner.
- 2. Valitse reitti.
- 3. Valitse Käännä reitti.

# Jäljet

Jälki on kulkemasi matkan tallenne. Jälkiloki sisältää tietoja tallennetun matkan varrelta, esimerkiksi kunkin pisteen ajan, sijainnin ja korkeuden.

### Jälkilokien tallentaminen

- Valitse > Asetus > Jäljet > Jälkiloki.
- 2. Valitse Tallenna, älä näytä tai Tallenna, näytä kartassa.

Jos valitset **Tallenna, näytä** kartassa, jälki näkyy kartassa viivana.

- 3. Valitse Tallennustapa.
- 4. Valitse vaihtoehto:
  - Voit tallentaa jäljet optimaalisesti luovaan vaihtelevaan tahtiin valitsemalla Automaattinen.

- Voit tallentaa jälkipisteitä tietyin välein etäisyyden mukaan valitsemalla **Etäisyys**.
- Voit tallentaa jälkipisteitä tietyin välein ajan mukaan valitsemalla Aika.
- 5. Valitse Väli.
- 6. Tee jokin toiminto:
  - Voit muuttaa jälkien tallennusvälin haluamaksesi.

HUOMAUTUS: jos valitset Useimmin, laite tallentaa eniten jälkitietoja, mutta sen muisti täyttyy nopeiten.

• Anna aika tai etäisyys ja valitse 🗸

Jälkiloki luodaan, kun lähdet liikkeelle laite käynnissä.

Reittipisteet, reitit ja jäljet

## Nykyisen jäljen tallentaminen

Kullakin hetkellä tallennettava jälki on nykyinen jälki.

- Valitse > Jälkienhallinta > Nykyinen jälki.
- 2. Valitse, mitä tallennetaan:
  - Valitse Tallenna jälki.
  - Valitse **Tallenna osa** ja valitse osa.

### Jälkitietojen tarkasteleminen

- 1. Valitse A > Jälkienhallinta.
- 2. Valitse jälki.
- 3. Valitse Katso karttaa.

Jäljen alku ja loppu merkitään lipulla.

 Valitse näytön yläreunassa oleva tietopalkki.

Jäljen tiedot näytetään.

#### Jäljen korkeuskäyrän tarkasteleminen

- 1. Valitse A > Jälkienhallinta.
- 2. Valitse jälki.
- 3. Valitse Korkeuskäyrä.

## Jäljen sijainnin tallentaminen

- 1. Valitse > Jälkienhallinta.
- 2. Valitse jälki.
- 3. Valitse Katso karttaa.
- 4. Valitse jokin sijainti jäljessä.
- 5. Valitse näytön yläreunassa oleva tietopalkki.
- 6. Valitse 📭.
- 7. Valitse OK.

## Jäljen värin vaihtaminen

- 1. Valitse > Jälkienhallinta.
- 2. Valitse jälki.
- 3. Valitse Aseta väri.
- 4. Valitse väri.

### Tallennetun jäljen arkistoiminen

Voit säästää muistitilaa arkistoimalla tallennettuja jälkiä.

- 1. Valitse A > Jälkienhallinta.
- 2. Valitse tallennettu jälki.
- 3. Valitse Arkistoi.

### Nykyisen jäljen tyhjentäminen

Valitse Asetus > Nollaa > Tyhjennä nykyinen jälki > Kyllä.

### Jäljen poistaminen

- 1. Valitse A > Jälkienhallinta.
- 2. Valitse jälki.
- 3. Valitse Poista > Kyllä.

# Seikkailut

Voit ryhmitellä toisiinsa liittyviä kohteita seikkailuksi. Voit luoda seikkailun esimerkiksi viimeisintä patikointimatkaasi varten. Seikkailu voi sisältää matkan jälkilokin, valokuvia matkalta sekä etsimäsi geokätköt. Voit luoda ja hallita seikkailuja BaseCampilla.

### Seikkailun luominen

- Valitse > Asetus > Seikkailut > Luo seikkailu.
- 2. Valitse Lisää kohde.
- 3. Valitse kohde.
- 4. Valitse Käytä.
- 5. Toista vaiheet 2-4.

#### Seikkailun tarkistaminen ja muokkaaminen

- 1. Valitse > Seikkailut.
- 2. Valitse seikkailu.
- Valitse tarvittaessa Z.

Navigointi

# Navigointi

Voit navigoida reittiä, jälkeä, reittipisteeseen, geokätkölle, valokuvan kohteeseen tai mihin tahansa laitteeseen tallennettuun sijaintiin. Voit navigoida määränpäähän kartan tai kompassin avulla.

# Navigoiminen kohteeseen

Voit navigoida määränpäähän kartan tai kompassin avulla.

- 1. Valitse Minne?.
- 2. Valitse luokka.
- 3. Valitse ajokohde.
- 4. Valitse Mene.

Karttasivu avautuu, ja reitti näkyy siinä purppuranpunaisena viivana.

5. Navigoi kartan avulla (sivu 17) tai kompassin avulla (sivu 19).

#### TracBack<sup>®</sup>-toiminnon aloittaminen

Voit navigoida takaisin jäljen alkuun. Tämä voi olla kätevää, kun haluat palata leiripaikalle tai polun alkuun.

- 1. Valitse A > Jälkienhallinta > Nykyinen jälki > Katso karttaa.
- 2. Valitse TracBack.

Karttasivu avautuu, ja reitti näkyy siinä purppuranpunaisena viivana.

3. Navigoi kartan avulla (sivu 17) tai kompassin avulla (sivu 19).

#### Mies yli laidan -sijainnin merkitseminen ja navigoinnin aloittaminen siihen

Voit tallentaa mies yli laidan (MOB) -sijainnin ja aloittaa navigoinnin siihen automaattisesti.

# Valitse > Mies yli laidan > Aloita.

Karttasivu avautuu, ja reitti näkyy siinä purppuranpunaisena viivana.

2. Navigoi kartan avulla (sivu 17) tai kompassin avulla (sivu 19).

### Navigoinnin pysäyttäminen

Valitse Minne? > Lopeta navigointi.

# Kartta

Sijaintikuvake ▲ osoittaa sijaintisi kartassa. Sijainti muuttuu matkustaessasi. Kun navigoit määränpäähän, reitti näkyy kartassa purppuranpunaisena viivana.

Lisätietoja kartta-asetusten mukauttamisesta on sivulla 37. Lisätietoja kartan kojelaudan ja tietokenttien mukauttamisesta on sivulla 33.

### Kartan selaaminen

- 1. Valitse Kartta.
- 2. Valitse vähintään yksi vaihtoehto:
  - Vedä karttaa, jos haluat katsoa muita kartan alueita.
  - Voit lähentää ja loitontaa karttaa valitsemalla + ja -.
  - Valitse sijainti kartassa ja näytä tietoja valitusta sijainnista (merkitty nastalla) valitsemalla tietopalkki näytön yläreunasta.

Navigointi

#### Ajoreitin navigoiminen

## 

Korvasi voivat vahingoittua pysyvästi ja kuulosi voi heikentyä, jos käytät laitetta, nappikuulokkeita tai kuulokkeita suurella äänenvoimakkuudella. Älä käytä suurta äänenvoimakkuutta pitkään. Jos korvasi soivat tai et kuule puhetta kunnolla, lopeta kuunteleminen ja tarkastuta kuulosi.

Osta ja lataa City Navigator -karttoja, jotta voit käyttää karttaa. Jos aiot käyttää laitetta autotelineessä, osta ja asenna se ajoneuvoon.

- 1. Valitse vaihtoehto:
  - Jos käytät laitetta telineessä, aseta laite telineeseen.

Autoprofiili valitaan automaattisesti.

- Jos et käytä laitetta telineessä, valitse > Profiilimuutos > Autoilu.
- Jos et käytä laitetta telineessä, liitä kuulokkeet tai äänilähtökaapeli stereokuulokeliitäntään.
- 3. Navigoi määränpäähän kartan avulla.
- 4. Kuuntele ääniopastusta.

HUOMAUTUS: jos kuulokeliitäntään ei ole liitetty mitään, äänimerkit korvaavat ääniopastuksen.

5. Seuraa kartan yläreunan tekstipalkin käännöksiä.

# Kompassi

Laitteessa on kolmiakselinen kompassi. Voit navigoida määränpäähän suuntiman osoittimen tai suuntaosoittimen avulla.

HUOMAUTUS: kun laite on autotelineessä, kompassi näyttää GPSsuunnan, ei magneettista suuntaa.

#### Kompassin kalibroiminen

#### ILMOITUS

Kalibroi sähköinen kompassi ulkona. Älä seiso lähellä kohteita, jotka vaikuttavat magneettikenttiin, kuten autot, rakennukset tai jännitelinjat, jotta suuntima olisi mahdollisimman tarkka.

Kalibroi kompassi, kun olet ajanut pitkiä matkoja, siirtynyt lämpöoloista toisenlaisiin tai olet vaihtanut akut.

- 1. Valitse Kompassi > 🔲 > Kalibroi kompassi > Aloita.
- 2. Seuraa näytön ohjeita.

# Navigoiminen suuntiman osoittimen avulla

Kun navigoit määränpäähän, suuntiman osoitin osoittaa määränpäähän kulkusuunnasta riippumatta.

- Aloita navigoiminen määränpäähän (sivu 16).
- 2. Valitse Kompassi.
- Käänny, kunnes osoittaa kompassin yläreunaa kohti, ja liiku kyseiseen suuntaan määränpäähän.

#### Navigointi

### Tietoja suuntaosoittimesta

Suuntaosoittimesta on eniten hyötyä, kun navigoit vesillä tai paikassa, jossa reitillä ei ole suuria esteitä.

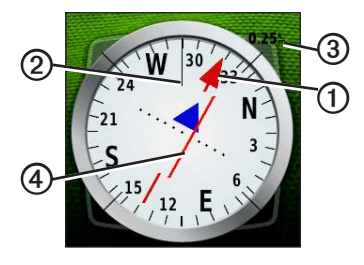

Suuntaosoitin ① näyttää sijaintisi suhteessa reittiviivaan ②, joka johtaa määränpäähän. Suuntaviiva määränpäähän perustuu alkuperäiseen aloituspisteeseen. Jos ajaudut pois aiotulta reitiltä määränpäähän, kurssilta poikkeamisosoitin ④ (CDI) näyttää reitiltä ajautumisen määrän (oikealle tai vasemmalle).

Mittakaava ③ viittaa kurssilta poikkeamisosoittimen pisteiden väliseen etäisyyteen.

# Navigoiminen suuntaosoittimen avulla

Vaihda osoitinasetukseksi **Suunta** (**CDI**) (sivu 40), jotta voit navigoida suuntaosoittimen avulla.

- 1. Aloita navigoiminen määränpäähän (sivu 16).
- 2. Valitse Kompassi.
- Navigoi määränpäähän suuntaosoittimen avulla (sivu 20).

# Korkeuskäyrä

Korkeuskäyrä näyttää oletusarvoisesti korkeuden menneeltä ajalta. Lisätietoja korkeuskäyrän mukauttamisesta on sivulla 40.

Valitse 🔼 > Korkeuskäyrä.

# Korkeuskäyrän tyypin vaihtaminen

Voit määrittää korkeuskäyrän näyttämään paineen ja korkeuden ajan tai etäisyyden pohjalta.

- Valitse > Korkeuskäyrä > > Vaihda käyrätyyppi.
- 2. Valitse vaihtoehto.

# Käyrän pisteen tietojen tarkasteleminen

Valitse yksittäinen käyrän piste.

Pisteen tiedot näkyvät käyrän vasemmassa yläkulmassa.

#### Korkeuskäyrän nollaaminen Valitse ▲> Korkeuskäyrä > ➡> Nollaa > Tyhjennä nykyinen jälki > Kyllä.

# Barometrisen korkeusmittarin kalibroiminen

Voit kalibroida barometrisen korkeusmittarin manuaalisesti, jos tiedät oikean korkeuden tai ilmanpaineen.

- 1. Siirry paikkaan, jonka korkeuden tai ilmanpaineen tiedät.
- 2. Valitse ▲> Korkeuskäyrä > => Kalibroi korkeusmittari.
- 3. Seuraa näytön ohjeita.

#### Navigointi

# Ajotietokone

Ajotietokone näyttää nykyisen nopeuden, keskinopeuden, enimmäisnopeuden, matkamittarin ja muita hyödyllisiä tilastotietoja.

Lisätietoja ajotietokoneen mukauttamisesta on sivulla 33.

### Matkatietojen nollaaminen

Nollaa matkatiedot aina ennen matkan aloittamista, jotta saat tarkat tiedot.

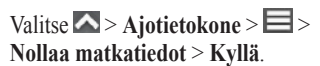

Kaikki ajotietokoneen arvot nollataan.

# Kamera ja valokuvat

Montana 650- ja 650t-laitteella voi ottaa valokuvia. Kun otat valokuvan, paikan maantieteellinen sijainti tallennetaan valokuvan tietoihin automaattisesti. Voit navigoida sijaintiin kuten reittipisteeseen.

# Valokuvan ottaminen

- 1. Valitse > Kamera.
- 2. Voit muuttaa kuvan suuntaa kääntämällä laitteen vaaka- tai pystysuoraan asentoon.
- Tarvittaessa voit lähentää ja loitontaa valitsemalla + tai -.
- 4. Tarkenna painamalla **o**-painiketta pitkään.
- 5. Ota valokuva vapauttamalla opainike.

### Kameran määrittäminen hämärätilaan

Valitse 🔼 > Kamera > 🗏 > Hämärätila.

# Valokuvien tarkasteleminen

Voit tarkastella kameralla (sivu 23) ottamiasi valokuvia ja laitteeseen siirtämiäsi valokuvia (sivu 50).

- Valitse > Kuvan katselu.
- Voit näyttää kaikki valokuvat valitsemalla i ja .
- Voit näyttää tietyn kuvan suurempana valitsemalla sen.

### Diaesityksen tarkasteleminen

- 1. Valitse A > Kuvan katselu.
- 2. Valitse valokuva.
- 3. Valitse => Katso diaesitys.

Kamera ja valokuvat

### Valokuvien lajitteleminen

- Valitse ▲ > Kuvien katselu > > Lajittele kuvat.
- Valitse Viimeksi, Paikan lähellä tai Tiettynä päivänä.

#### Valokuvan sijainnin tarkasteleminen

- 1. Valitse 🔼 > Kuvan katselu.
- 2. Valitse valokuva.
- 3. Valitse => Katso karttaa.

#### Valokuvan asettaminen taustakuvaksi

- 1. Valitse S > Kuvan katselu.
- 2. Valitse valokuva.
- 3. Valitse => Aseta taustakuvaksi.

### Valokuvan poistaminen

- 1. Valitse 🔼 > Kuvan katselu.
- 2. Valitse valokuva.
- 3. Valitse E> Poista kuva > Kyllä.

#### Navigoiminen valokuvan paikkaan\_\_

- 1. Valitse 🔼 > Kuvan katselu.
- 2. Valitse valokuva.
- 3. Valitse > Näytä tiedot > Mene.
- 4. Navigoi kartan avulla (sivu 17) tai kompassin avulla (sivu 19).

#### Valokuvien lataaminen Garmin Connect -sivustoon ja -sivustosta

- 1. Liitä laite tietokoneeseen (sivu 49).
- 2. Siirry osoitteeseen http://my.garmin.com.
- 3. Luo tili tarvittaessa.
- 4. Kirjaudu tilille.
- 5. Lataa valokuvat noudattamalla näytön ohjeita.

# Geokätköt

Geokätkö on kuin kätketty aarre. Geokätkennässä etsitään piilotettuja aarteita hyödyntämällä geokätkön piilottajan verkkoon lähettämiä GPSkoordinaatteja.

# Geokätköjen lataaminen

- 1. Liitä laite tietokoneeseen (sivu 49).
- Siirry osoitteeseen www.OpenCaching.com.
- 3. Luo tili tarvittaessa.
- 4. Kirjaudu tilille.
- Etsi ja lataa geokätköjä laitteeseen näyttöön tulevien ohjeiden mukaisesti.

# Geokätköluettelon suodattaminen

Voit suodattaa geokätköluettelon tiettyjen tekijöiden, kuten vaikeustason, mukaan.

- 1. Valitse Seokätkentä > Pikasuodin.
- 2. Valitse suodatettavat kohteet.
- 3. Valitse vaihtoehto:
  - Käytä suodatinta geokätköluettelossa valitsemalla Haku.
  - Voit tallentaa suodattimen valitsemalla ᠫ.

# Geokätkösuodattimen luominen ja tallentaminen

Voit luoda ja tallentaa mukautettuja suodattimia geokätköjä varten valitsemiesi ehtojen perusteella. Kun olet luonut suodattimen, voit käyttää sitä geokätköluettelossa.

1. Valitse Asetus > Geokätkentä > Suodinasetukset > Luo suodin.

#### Geokätköt

- 2. Valitse suodatettavat kohteet.
- 3. Valitse vaihtoehto:
  - Käytä suodatinta geokätköluettelossa valitsemalla Haku.
  - Voit tallentaa suodattimen valitsemalla ᠫ.

Suodatin nimetään automaattisesti tallennuksen jälkeen. Voit avata mukautetun suodattimen geokätköluettelosta.

#### Mukautetun geokätkösuodattimen muokkaaminen

- Valitse > Asetus > Geokätkentä > Suodinasetukset.
- 2. Valitse suodatin.
- 3. Kosketa muokattavaa kohdetta.

# Navigoiminen geokätköön

- 1. Valitse A > Geokätkentä.
- 2. Valitse Etsi geokätkö.
- 3. Valitse geokätkö.
- 4. Valitse Mene.
- 5. Navigoi kartan avulla (sivu 17) tai kompassin avulla (sivu 19).

# Yrityksen kirjaaminen

Kun olet yrittänyt etsiä geokätkön, voit kirjata tuloksesi.

- Valitse Seokätkentä > Kirjaa yritys.
- 2. Valitse Löytyi, Ei löytynyt tai On korjattava.
- 3. Valitse vaihtoehto:
  - Voit aloittaa navigoinnin lähimmälle geokätkölle valitsemalla Etsi seuraavaksi lähin.

- Voit lopettaa kirjaamisen valitsemalla **Valmis**.
- Voit lisätä kommentin kätkön etsimisestä tai itse kätköstä valitsemalla Muokkaa kommenttia, kirjoittamalla kommentin ja valitsemalla V.
- Voit luokitella geokätkön valitsemalla Luokittele geokätkö ja valitsemalla luokiteltavan kohteen.

# chirp™

chirp on Garminin pieni lisävaruste, jonka voi ohjelmoida ja jättää geokätkölle. Ainoastaan chirpin omistaja voi ohjelmoida sen, mutta kuka tahansa voi etsiä chirpin geokätköstä. Lisätietoja chirpin ohjelmoimisesta on *chirpkäyttöoppaassa* osoitteessa www.garmin.com.

#### chirp-haun ottaminen käyttöön

- 1. Valitse Asetus > Geokätkentä.
- 2. Valitse chirp<sup>TM</sup> hakee > Päällä.

#### Geokätkön etsiminen chirpin avulla

- Valitse Seokätkentä > Näytä chirp<sup>™</sup>-tiedot.
- 2. Aloita navigointi geokätkölle (sivu 26).

Kun olet 10 metrin (32,9 jalan) päässä geokätköstä, joka sisältää chirpin, chirpin tiedot tulevat näyttöön.

 Valitsemalla mahdollisuuksien mukaan Mene voit navigoida geokätkön seuraavaan vaiheeseen. Sovellukset

# Sovellukset

# 3D-näkymän käyttäminen

1. Valitse > 3D-näkymä.

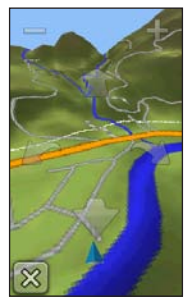

- 2. Valitse vaihtoehto:
  - Voit kasvattaa korkeuskulmaa valitsemalla -.
  - Voit vähentää korkeuskulmaa valitsemalla +.
  - Voit panoroida 3D-karttaa eteenpäin valitsemalla 1.

- Voit panoroida 3D-karttaa taaksepäin valitsemalla -
- Voit kiertää näkymää vasemmalle valitsemalla .
- Voit kiertää näkymää oikealle valitsemalla .

# Tietojen jakaminen

Laite voi lähettää ja vastaanottaa tietoja, kun se on liitetty toiseen yhteensopivaan laitteeseen. Voit jakaa reittipisteitä, geokätköjä, reittejä ja jälkiä.

#### Tietojen lähettäminen ja vastaanottaminen langattomasti

Tietojen jakaminen langattomasti edellyttää sitä, että yhteensopiva Garminlaite on enintään 3 metrin (10 jalan) päässä.

- 1. Valitse  $\bigtriangleup >$ Langaton jako.
- 2. Valitse Lähetä tai Vastaanota.
- 3. Seuraa näytön ohjeita.

## Läheisyyshälytyksen asettaminen

Läheisyyshälytykset ilmoittavat, kun olet tietyn matkan päässä tietystä sijainnista.

- 1. Valitse > Lähestymishälytykset.
- 2. Valitse Luo hälytys.
- 3. Valitse luokka.
- 4. Valitse sijainti.
- 5. Valitse Käytä.
- 6. Määritä säde.
- 7. Valitse 🗸

Kun määrität läheisyyshälytyksen alueen, laitteesta kuuluu äänimerkki.

## Alueen koon laskeminen

- Valitse > Pinta-alamittaus > Aloita.
- 2. Kävele laskettavan alueen ympäri.
- 3. Valitse Laske, kun olet valmis.

# Laskimen käyttäminen

Laitteessa on peruslaskin ja funktiolaskin.

- 1. Valitse A > Laskin.
- 2. Tee jokin toiminto:
  - Käytä peruslaskinta.
  - Valitsemalla => Tieteellinen voit käyttää funktiolaskimen toimintoja.
  - Valitsemalla > Astetta voit laskea asteita.

# Kalenteritietojen tarkasteleminen

Voit tarkastella esimerkiksi laitteen toimintoja, reittipisteen tallennusaikaa sekä auringon ja kuun, metsästyksen ja kalastuksen kalenteritietoja.

- 1. Valitse 🔼
- 2. Valitse vaihtoehto:
  - Voit tarkastella laitteen toimintoja tiettyinä päivinä valitsemalla Kalenteri.
  - Voit tarkastella auringon ja kuun nousu- ja laskutietoja valitsemalla Aurinko ja kuu.
  - Voit tarkastella parhaiden metsästys- ja kalastusaikojen ennusteita valitsemalla Metsästys ja kalastus.
- Tarvittaessa voit tarkastella jonkin toisen kuukauden tietoja valitsemalla
  € tai ➡.
- 4. Valitse päivä.

# Hälytyksen määrittäminen

Jos et käytä laitetta tällä hetkellä, voit määrittää sen käynnistymään tiettyyn aikaan.

- 1. Valitse A > Kellohälytys.
- 2. Aseta aika valitsemalla + ja -.
- 3. Valitse Hälytys käyttöön.
- 4. Valitse vaihtoehto.

Hälytys käynnistyy valittuna aikana. Jos laite ei ole käynnissä hälytysaikana, se käynnistyy ja käynnistää hälytyksen.

#### Laskuriajastimen käynnistäminen

- 2. Aseta aika valitsemalla + ja -.
- 3. Valitse Käynnistä ajastin.

## Sekuntikellon avaaminen

Valitse > Sekuntikello.

# Satelliittisivu

Satelliittisivulla näkyvät nykyinen sijainti, GPS-tarkkuus, satelliittien sijainnit ja signaalin voimakkuus.

### Satelliittinäkymän muuttaminen

- Valitse Satelliitti > E.
- Valitsemalla tarvittaessa Jälki ylös voit muuttaa satelliittinäkymää siten, että nykyinen jälki osoittaa näytön yläreunaa kohti.
- Valitsemalla tarvittaessa Monivärinen voit määrittää tietyn värin näkymässä olevalle satelliitille ja sen signaalin voimakkuuspalkille.

# GPS-toiminnon poistaminen käytöstä

Valitse 🔼 > Satelliitti > 🗏 > Käytä, GPS pois.

### Sijainnin simuloiminen

- 1. Valitse ►> Satelliitti > => Käytä, GPS pois.
- 2. Valitse => Aseta sijainti kartassa.
- 3. Valitse sijainti.
- 4. Valitse Käytä.

#### Laitteen mukauttaminen

# Laitteen mukauttaminen

## Päävalikon ja sovellussäiliön mukauttaminen

- Valitse ja vedä haluamasi päävalikon tai sovellussäiliön kuvake uuteen paikkaan.
- Avaa sovellussäiliö ja vedä kuvake päävalikkoon.
- Voit vetää kuvakkeen uudelle valikkosivulle valitsemalla kuvakkeen ja vetämällä sen vasemman tai oikean nuolen päälle.
- Valitsemalla > Päävalikko voit muokata päävalikkoa ja sovellussäiliötä.

# Oikoteiden luominen

- 1. Valitse > Oikotiet > Luo oikotie.
- 2. Kirjoita oikotien nimi.
- Valitse kohde, jonka haluat avata tämän oikotien avulla.

### Oikotien lisääminen valikkoon

Luo oikotie, jotta voit lisätä sen päävalikkoon tai sovellussäiliöön.

- 1. Valitse > Oikotiet.
- 2. Valitse oikotie.
- 3. Valitse Lisää valikkoon.
- 4. Valitse Päävalikko tai Säiliö.
### Tettyjen sivujen mukauttaminen

Tietokentissä on tietoja sijainnistasi tai muita erityistietoja. Kojelaudat ovat mukautettuja tietoryhmiä, jotka voivat olla käteviä tietyissä toimissa, kuten geokätkennässä.

Voit mukauttaa kartan, kompassin ja ajotietokoneen tietokenttiä ja kojelautoja.

# Kartan tietokenttien ottaminen käyttöön

- 1. Valitse Kartta > 🔲 > Määritä kartta > Kojelauta.
- 2. Valitse Pienet tietokentät tai Suuri tietokenttä.

### Tietokenttien muuttaminen

Ota kartan tietokentät käyttöön, jotta voit muuttaa niitä (sivu 33).

- 1. Avaa sivun, jonka tietokenttiä aiot muuttaa.
- 2. Valitse mukautettava tietokenttä.
- Valitse tietokentän tyyppi. Tietokenttien kuvaukset ovat sivulla 54.

### Kojelautojen mukauttaminen

- 1. Avaa sivu, jonka kojelautaa aiot mukauttaa.
- 2. Valitse vaihtoehto:
  - Valitse kartassa > Määritä kartta > Kojelauta.
  - Valitse kompassissa tai ajotietokoneessa > Muuta kojelautaa.
- 3. Valitse kojelauta.

# Mukautetun profiilin luominen

Voit mukauttaa asetuksia ja tietokenttiä tiettyä toimintoa tai matkaa varten.

- 1. Mukauta asetuksia tarpeen mukaan (sivut 32–44).
- 2. Mukauta tietokenttiä tarpeen mukaan (sivu 33).
- 3. Valitse Asetus > Profiilit.
- 4. Valitse Luo uusi profiili > OK.

# Profiilin nimen muokkaaminen

- Valitse > Asetus > Profiilit.
- 2. Valitse profiili.
- 3. Valitse Muokkaa nimeä.
- 4. Kirjoita uusi nimi.
- 5. Valitse 🗸

# Profiilin poistaminen

- 1. Valitse  $\land$  > Asetus > Profiilit.
- 2. Valitse profiili.
- 3. Valitse Poista.

# Järjestelmäasetukset

### Valitse Asetus > Järjestelmä.

- GPS—määritä GPS-asetukseksi Tavallinen, WAAS/EGNOS (Wide Area Augmentation System/European Geostationary Navigation Overlay Service) tai Esittelytila (GPS ei käytössä). Lisätietoja WAASominaisuudesta on osoitteessa www.garmin.com/aboutGPS /waas.html.
- Tekstin kieli—valitse laitteen tekstin kieli.

HUOMAUTUS: tekstin kielen vaihtaminen ei vaihda käyttäjän antamien tietojen tai karttatietojen (kuten kadunnimet) kieltä.

- Äänen kieli—valitse ääniopastuksen kieli.
- Liitäntä—määritä sarjaliitännän muodon:
  - Garmin Spanner—voit käyttää laitteen USB-porttia useimpien NMEA 0183 -yhteensopivien karttaohjelmistojen kanssa luomalla virtuaalisen sarjaportin.
  - Garmin Serial—Garminin oma muoto, jossa reittipiste-, reitti- ja jälkitietoja voi siirtää tietokoneeseen.
  - **NMEA-tulo/-lähtö**—NMEA 0183 -vakiolähtö ja -tulo.
  - Teksti—sijainti- ja nopeustiedot yksinkertaisena ASCII-tekstinä.

- RTCM (Radio Technical Commission for Maritime Services)—laite hyväksyy DGPS (Differential Global Positioning System) -tietoja laitteesta, joka lähettää RTCM-tietoja SC-104 -muodossa.
- AA-pariston tyyppi—voit valita käytettävän AA-pariston tyypin (sivu 4). Tämä asetus ei ole käytettävissä, kun litiumioniakku on asennettu.

# Näyttöasetukset

### Valitse Asetus > Näyttö.

 Taustavalon aikakatkaisu—säädä aikaa, jonka kuluttua taustavalo sammuu.

HUOMAUTUS: lisätietoja taustavalon kirkkaudesta on sivulla 6.

Laitteen mukauttaminen

- Suunnan lukitus—lukitsee näytön suunnan pysty- tai vaakatilassa ja mahdollistaa näytön automaattisen suunnan vaihtamisen laitteen suunnan mukaan.
- Kuvan sieppaus—voit tehdä kuvaotoksia laitteen näytöstä.
- Akunsäästö—säästää akun virtaa ja pidentää akunkestoa.
- Kalibroi näyttö—sivu 36.

### Kosketusnäytön kalibroiminen

Laitteen näyttö ei tavallisesti edellytä kalibrointia. Jos näyttö kuitenkin lakkaa vastaamasta, kalibroi se.

- Valitse > Asetus > Näyttö > Kalibroi näyttö.
- 2. Seuraa näytön ohjeita.

### Ulkoasuasetukset Valitse > Asetus > Ulkonäkö.

- Tila—valitsee vaalean taustan (Päivä) tai tumman taustan (Yö) tai vaihtaa niitä automaattisesti nykyisen sijaintisi auringonnousu- ja laskuajan perusteella (Automaattinen).
- **Päivätausta**—määritä päivätilassa käytettävä taustakuva.
- **Yötausta**—määritä yötilassa käytettävä taustakuva.
- **Päivätilan korostusväri**—määritä päivätilan valintojen väri.
- **Yötilan korostusväri**—määritä yötilan valintojen väri.
- Vaakaohjaimet—sijoita ohjaimet näytön vasempaan tai oikeaan reunaan vaakatilassa.

### Laitteen merkkiäänten määrittäminen

Voit mukauttaa viestien, näppäinten ja käännösvaroitusten merkkiääniä sekä hälytyksiä.

- 1. Valitse Asetus > Äänet.
- 2. Valitse merkkiääni kutakin äänityyppiä varten.

## Kartta-asetukset

Valitse Asetus > Kartta.

- Suunta—määritä kartan näyttötapa sivulla.
  - Pohjoinen ylös—näyttää pohjoisen aina sivun yläreunassa.
  - Jälki ylös—näyttää nykyisen kulkusuunnan sivun yläreunaa kohti.
  - Ajoneuvotila—näyttää autoperspektiivin ja ajosuunnan näytön yläreunassa.

- **Opasteteksti**—voit valita, milloin opasteteksti näkyy kartassa.
- Kojelauta—valitse kartassa näytettävä kojelauta. Kussakin kojelaudassa näkyy eri tietoja reitistä tai sijainnista.
- Lisämääritys—määritä kartan zoomaustasot, tekstin koko ja yksityiskohtien määrä.
  - Automaattinen zoom—valitsee automaattisesti optimaalisen käytön mukaisen zoomaustason kartassa. Kun Ei käytössä on valittuna, lähennä ja loitonna manuaalisesti.
  - **Zoomaustasot**—valitse karttakohteiden zoomaustaso.
  - **Tekstin koko**—valitse karttakohteiden tekstin koko.

#### Laitteen mukauttaminen

- Tiedot—säädä kartan yksityiskohtien määrää. Mitä enemmän yksityiskohtia näytetään, sitä hitaammin kartta piirtyy uudelleen.
- Varjostuksen korkeusero näyttää yksityiskohtaisen koskeuseron kartassa (jos käytettävissä) tai poistaa varjostuksen käytöstä.
- Ajoneuvo—valitse sijaintikuvake, joka osoittaa sijaintisi kartassa.
- **Kartan tiedot**—voit ottaa käyttöön tai poistaa käytöstä laitteeseen ladatut kartat. Lisätietoja lisäkarttojen ostamisesta on sivulla 10.
- Kartan nopeus—säädä kartan piirtonopeutta.

# Kamera-asetukset

Valitse Asetus > Kamera.

- Kuvan tarkkuus—muuta otettavien valokuvien tarkkuutta.
- Tallenna kuvat:—valitse tallennuspaikka.
- Kameran ohjeet—näyttää lyhyet valokuvausohjeet.

# Jälkien asetukset

Valitse Asetus > Jäljet.

- Jälkiloki—jälkien tallennuksen ottaminen käyttöön ja poistaminen käytöstä.
- **Tallennustapa**—valitse jälkien tallennustapa. **Automaattinen** luo jäljistä optimaalisen esityksen tallentamalla jäljet vaihtelevassa tahdissa.

- Väli—valitse jälkilokin tallennustahti. Jos pisteitä tallennetaan usein, jälki on yksityiskohtainen, mutta jälkiloki täyttyy nopeasti.
- Autoarkisto—valitse automaattisen arkistoinnin tapa jälkien järjestämistä varten. Jäljet tallennetaan ja tyhjennetään automaattisesti käyttäjän määrittämien asetusten mukaan.
- Väri-valitse jäljen väri.

### Mittayksiköiden määrittäminen

Voit mukauttaa etäisyyden, nopeuden, korkeuden, syvyyden, lämpötilan ja paineen mittayksiköitä.

- 1. Valitse Asetus > Yksikkö.
- 2. Valitse mittatyyppi.
- 3. Valitse mittayksikkö asetusta varten.

# Aika-asetukset

Valitse Asetus > Aika.

- Aikamuoto—voit valita 12 tai 24 tunnin kellon.
- Aikavyöhyke—voit valita laitteen aikavyöhykkeen. Valitsemalla Automaattinen voit määrittää aikavyöhykkeen automaattisesti GPS-sijaintisi perusteella.

# Sijaintimuotoasetukset

HUOMAUTUS: älä muuta sijaintimuotoa tai karttadatumin koordinaattijärjestelmää, ellei käytössä ole erilaista sijaintimuotoa käyttävä kartta.

### Valitse Asetus > Sijaintimuoto.

Laitteen mukauttaminen

- **Sijaintimuoto**—määrittää sijaintimuodon, jossa tietty sijaintilukema näkyy.
- Karttadatum—kartan rakenteen määrittävän koordinaattijärjestelmän muuttaminen.
- Kartan sferoidi—näyttää laitteen käyttämän koordinaattijärjestelmän. Oletuksena käytettävä koordinaattijärjestelmä on WGS 84.

# Kulkusuunta-asetukset

Voit mukauttaa kompassiasetuksia.

### Valitse Asetus > Kulkusuunta.

- Näyttö—määritä kompassissa näkyvän liikesuunnan tyyppi.
- **Pohjoisen viite**—valitse kompassin pohjoisen viite.

- Viiva määränpäähän/osoitin—voit valita suunnan näyttötavan.
  - Suuntima (Pieni tai Suuri) suunta määränpäähän.
  - Suunta (CDI)—kurssilta poikkeamisosoitin näyttää sijaintisi suhteessa navigointiviivaan, joka johtaa määränpäähän.
- Kompassi—voit siirtyä sähköisestä kompassista GPS-kompassiin, kun kuljet tavallista suurempaa nopeutta tietyn ajan (Automaattinen), tai poistaa kompassin käytöstä.
- Kalibroi kompassi—sivu 19.

# Korkeusmittariasetukset

Valitse Asetus > Korkeusmittari.

• Automaattinen kalibrointi voit määrittää korkeusmittarin kalibroitumaan aina, kun käynnistät laitteen.

#### Ilmanpainemittaritila

- Muuttuva korkeus—määrittää ilmanpainemittarin mittaamaan korkeusmuutoksia liikkuessasi.
- Kiinteä korkeus—olettaa, että laite on paikallaan kiinteässä korkeudessa. Siksi ilmanpaineen pitäisi muuttua ainoastaan sään vuoksi.

#### Painetrendit

- Tallenna kun virta päällä tallentaa painetietoja ainoastaan, kun laite on käynnissä. Tästä on hyötyä, kun tarkkailet painerintamia.
- Tallenna aina—tallentaa painetietoja 15 minuutin välein, vaikka laite ei olisi käynnissä.

- Käyrätyyppi
  - Korkeus/Aika—tallentaa korkeusmuutoksia ajan mukaan.
  - Korkeus/Matka—tallentaa korkeusmuutoksia matkan mukaan.
  - **Ilmanpaine**—tallentaa ilmanpainetietoja ajan mukaan.
  - Ympäröivä ilmanpaine tallentaa ympäristön painetietoja ajan mukaan.
- Kalibroi korkeusmittari—sivu 21.

# Geokätkentäasetukset

### Valitse Asetus > Geokätkentä.

 Geokätköluettelo—voit näyttää geokätköluettelon nimen tai koodin mukaan. Laitteen mukauttaminen

- Löydetyt geokätköt—voit kirjoittaa löydettyjen geokätköjen määrän. Tämä numero kasvaa automaattisesti, kun kirjaat löytöjä (sivu 26).
- chirp<sup>™</sup> hakee—sivu 27.
- Ohjelmoi chirp™—ohjelmoi chirplisävaruste. Katso *chirp-käyttöopasta* osoitteessa www.garmin.com.
- Suodatin—sivu 25.

# Reititysasetukset

Laite optimoi laskemansa reitit valitsemasi toiminnon tyypin mukaan. Käytettävissä olevat reititysasetukset vaihtelevat valitun toiminnon mukaan.

### Valitse Asetus > Reititys.

• **Toiminto**—valitse toiminto reititystä varten.

- **Reitin siirtymät**—ei käytettävissä kaikissa toiminnoissa.
  - Automaattinen—muodostaa reitin automaattisesti seuraavaan pisteeseen.
  - **Manuaalinen**—voit valita reitin seuraavan pisteen.
  - Etäisyys—reitittää reitin seuraavaan pisteeseen, kun olet tietyn etäisyyden päässä nykyisestä pisteestä.
- Laskentatapa—(ei käytettävissä kaikissa toiminnoissa) valitse reittien laskentatapa.
- Lukitus tiehen—lukitsee sijaintikuvakkeen, joka osoittaa sijaintisi kartassa, lähimpään tiehen.
- Vältettävien määritys—(ei käytettävissä kaikissa toiminnoissa) valitse vältettävä tietyyppi.

# Merikartan asetukset

Valitse Asetus > Merenkulku.

- Merikarttatila—voit valita meri- tai kalastuskartan:
  - Merenkulku—parantaa meren kohdepisteiden luettavuutta näyttämällä kartan ominaisuuksia eri väreillä. Merikartta vastaa paperikarttojen piirtotapaa.
  - Kalastus—(edellyttää merikarttoja) näyttää pohjan muodot ja syvyysluotaukset yksityiskohtaisessa näkymässä. Yksinkertaistaa kartan esitystapaa optimaalista kalastuskäyttöä varten.
- Ulkonäkö—määritä kartassa näkyvien navigointiapumerkkien ulkoasu.

- Merihälytysasetukset
  - Ankkurihälytys—laite hälyttää, kun ylität määritetyn laahausetäisyyden.
  - Suuntapoikkeamahälytys—laite hälyttää, kun olet tietyn matkan päässä poissa suunnalta.
  - Syvää vettä/Matalaa vettä laite hälyttää, kun vesi muuttuu tietyn syvyiseksi.

### Merihälytysten määrittäminen

- Valitse > Asetus > Merenkulku
   Merihälytysasetukset.
- 2. Valitse hälytyksen tyyppi.
- 3. Valitse Käytössä.
- 4. Määritä etäisyys.
- 5. Valitse 🗸

#### Laitteen mukauttaminen

# Kuntoilu

Lisätietoja valinnaisista kuntoilulisävarusteista on sivulla 52.

# Tietojen nollaaminen

Voit nollata matkatiedot, poistaa kaikki reittipisteet, tyhjentää nykyisen jäljen tai palauttaa oletusarvot.

- 1. Valitse Asetus > Nollaa.
- 2. Valitse nollattava kohde.

### Tiettyjen asetusten nollaaminen

- 1. Valitse  $\bigtriangleup >$  Asetus.
- 2. Valitse nollattava kohde.
- 3. Valitse => Palauta oletusarvot.

### Tiettyjen sivujen asetusten palauttaminen

Voit palauttaa kartan, kompassin ja ajotietokoneen asetukset.

- 1. Avaa sivu, jonka asetukset aiot palauttaa.
- 2. Valitse => Palauta oletusarvot.

#### Kaikkien oletusasetusten palauttaminen

. Voit palauttaa kaikkien määritettävien asetusten oletukset.

Valitse Asetus > Nollaa > Nollaa kaikki asetukset > Kyllä.

# Laitteen tiedot

### Ohjelmiston päivittäminen

Liitä laite tietokoneeseen, jotta voit päivittää ohjelmiston (sivu 49).

- 1. Siirry osoitteeseen www.garmin.com /products/webupdater.
- 2. Seuraa näytön ohjeita.

HUOMAUTUS: ohjelmiston päivittäminen ei poista lisäämiäsi tietoja tai tekemiäsi asetuksia.

### Laitteen tietojen näyttäminen

Voit tarkastella laitteen tunnusta, ohjelmistoversiota ja käyttöoikeussopimusta.

Valitse Asetus > Tiedot.

## Tekniset tiedot

| Vedenkestävyys           | Täysin koteloitu,<br>kestävä muoviseos,<br>vesitiivis IEC 60529<br>IPX7 -standardin<br>mukaan |
|--------------------------|-----------------------------------------------------------------------------------------------|
| Akun tyyppi              | Litiumioniakku (010-<br>11654-03) tai kolme<br>AA-paristoa (alkali,<br>NiMH tai litium)       |
| Akunkesto                | Litiumioniakku:<br>enintään 16 tuntia<br>AA-paristot: enintään<br>22 tuntia                   |
| Akun<br>latauslämpötilat | 0–45 °C (32–113 °F)                                                                           |
| Käyttölämpötila          | -20–70 °C (-4–158 °F)                                                                         |

Laitteen tiedot

| Stereokuulo- | 3,5 mm               |
|--------------|----------------------|
| keliitäntä   | HUOMAUTUS:           |
|              | laitetta ei ole      |
|              | tarkoitettu musiikin |
|              | kuuntelemiseen.      |
|              |                      |

### Tietoja akuista

### 

Tämä tuote sisältää litiumioniakun. Voit välttää henkilövahinkoja tai tuotteen vahingoittumisen säilyttämällä laitetta poissa suorasta auringonvalosta.

Laitteen lämpötila-alue (sivu 45) saattaa ylittää joidenkin akkujen käyttölämpötilan. Alkaliakut saattavat haljeta kuumassa.

Älä irrota akkua terävällä esineellä.

### 

Kysy lisätietoja paristojen hävittämisestä paikallisesta jätehuollosta.

### ILMOITUS

Alkaliakkujen kapasiteetti heikkenee merkittävästi, kun lämpötila laskee. Käytä siksi litiumakkuja, jos käytät laitetta jäätymispisteen alittavissa lämpötiloissa.

### Akunkeston maksimoiminen

Voit pidentää akunkestoa monella tavalla.

- Sulje kamerasovellus, kun et ota valokuvia.
- Sammuta taustavalo, kun et tarvitse sitä.

- Vähennä taustavalon kirkkautta (sivu 6).
- Vähennä taustavalon aikakatkaisun arvoa (sivu 7).
- Ota käyttöön akunsäästötila (sivu 36).
- Valitse Kartan nopeus -asetukseksi Tavallinen (sivu 38).

### Pitkään kestävä varastointi

Jos et aio käyttää laitetta moneen kuukauteen, poista akut. Tallennetut tiedot eivät häviä, kun akut poistetaan.

### Laitteiden huoltaminen

### ILMOITUS

Älä käytä kemiallisia puhdistusaineita ja liuottimia, jotka voivat vahingoittaa muoviosia. Älä koskaan käytä kosketusnäyttöä kovalla tai terävällä esineellä. Muutoin näyttö voi vahingoittua.

### Laitteen puhdistaminen

- 1. Kostuta puhdas liina miedolla pesuaineliuoksella.
- 2. Pyyhi laite kostealla liinalla.
- Tarvittaessa voit puhdistaa laitteen takana olevat ilmastointiaukot pehmeällä hammasharjalla.
- 4. Kuivaa laite perusteellisesti.

### Näytön puhdistaminen

- Kostuta pehmeä, puhdas, nukkaamaton liina vedellä, isopropyylialkoholilla tai silmälasinpuhdistusaineella.
- 2. Pyyhi näyttö liinalla.
- 3. Kuivaa näyttö perusteellisesti.

### Upottaminen veteen

### ILMOITUS

Laite on vedenpitävä IEC-standardin 60529 IPX7 mukaan. Se kestää upottamisen 1 metrin syvyyteen 30 minuutin ajaksi. Pidempi upotus saattaa kuitenkin vahingoittaa laitetta. Pyyhi laite kuivaksi ja kuivata se ilmavassa paikassa veteen upottamisen jälkeen, ennen kuin käytät sitä tai lataat sen.

### Äärimmäiset lämpötilat

### ILMOITUS

Älä säilytä laitetta erittäin kuumissa tai kylmissä paikoissa, koska laite saattaa vahingoittua pysyvästi.

# Tietojen hallinta

HUOMAUTUS: Laite ei toimi Windows<sup>®</sup> 95-, 98-, Me-, tai NT-käyttöjärjestelmässä. Se ei toimi myöskään Mac<sup>®</sup> OS 10.3 -käyttöjärjestelmissä ja sitä vanhemmissa.

### Tiedostotyypit

Laite tukee seuraavia tiedostotyyppejä.

- BaseCamp<sup>™</sup>- tai HomePort<sup>™</sup>-tiedostot Siirry osoitteeseen www.garmin.com.
- GPI mukautettujen kohdepisteiden
   (POI) tiedostot Garminin POI Loader
   -ohjelmasta
- JPEG-valokuvatiedostot
- GPX-geokätkötiedostot

### microSD-kortin asettaminen

Muistikortteja voidaan käyttää lisämuistina. Lisäksi jotkin kartat ovat saatavilla esiladattuina muistikortille. Lisätietoja on osoitteessa http://buy.garmin.com.

- 1. Kierrä D-rengasta vastapäivään ja avaa kansi vetämällä ylöspäin.
- 2. Poista paristot tai akku.
- Työnnä korttipidikettä ① laitteen yläreunaa kohti ja nosta sitä akkulokeron ohjeiden mukaisesti.

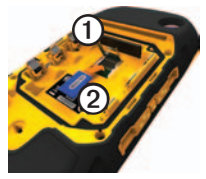

- 4. Aseta microSD-kortti @laitteeseen kullanväriset liitinpinnat alaspäin.
- 5. Sulje korttipidike.
- 6. Lukitse korttipidike työntämällä se laitteen alareunaa kohti.
- 7. Aseta paristot tai akku takaisin (sivu 2).
- 8. Sulje akkulokeron kansi ja kierrä D-rengasta myötäpäivään.

# Laitteen liittäminen tietokoneeseen

### ILMOITUS

Voit estää korroosiota kuivaamalla mini-USB-portin ja suojuksen ja niitä ympäröivän alueen ennen laitteen lataamista tai liittämistä tietokoneeseen.

Litiumioniakku latautuu, kun laite on liitettynä tietokoneeseen.

Laitteen tiedot

- 1. Liitä USB-kaapeli tietokoneen USB-porttiin.
- 2. Avaa suojus ① mini-USBliitännästä ②.

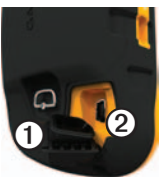

 Liitä USB-kaapelin pienempi pää mini-USB-liitäntään.

Laite ja muistikortti (lisävaruste) näkyvät Windows-tietokoneiden Resurssienhallinnassa siirrettävinä levyinä ja Mac-tietokoneissa liitettynä taltiona.

# Tiedostojen siirtäminen tietokoneeseen

Liitä laite tietokoneeseen, jotta voit siirtää tiedostoja (sivu 49).

- 1. Etsi tiedosto tietokoneesta.
- 2. Valitse tiedosto.
- 3. Valitse Muokkaa > Kopioi.
- 4. Avaa Garmin-asema tai muistikorttiasema/-taltio.
- 5. Valitse Muokkaa > Liitä.

#### Tiedostojen poistaminen

### ILMOITUS

Jos et ole varma tiedoston käyttötarkoituksesta, älä poista sitä. Laitteen muistissa on tärkeitä järjestelmätiedostoja, joita ei saa poistaa. Ole erityisen varovainen Garminnimisten kansioiden kanssa.

Liitä laite tietokoneeseen, jotta voit poistaa tiedostoja (sivu 49).

- 1. Avaa Garmin-asema tai -taltio.
- 2. Avaa kansio tai taltio tarvittaessa.
- 3. Valitse tiedostot.
- 4. Paina näppäimistön Delete-näppäintä.

### USB-kaapelin irrottaminen

- 1. Tee jokin toiminto:
  - Napsauta Windows-tietokoneessa ilmaisinalueen poistokuvaketta
  - Vedä Mac-tietokoneessa taltion symboli roskakoriin S.
- 2. Irrota laite tietokoneesta.

# Liite

### Valinnaiset lisävarusteet

Lisävarusteita, kuten telineitä, karttoja, kuntoilulisävarusteita ja varaosia, on saatavilla osoitteesta http://buy.garmin.com tai Garmin-myyjältä.

#### Valinnaiset telineet

Tukeva AMPS-teline sisältää telineen ja kaapelin virtaa, sarjaliitäntää (NMEA-yhteensopiva) ja ääntä varten.

Autotelinesarjat sisältävät ajoneuvon virtajohdon ja joko imukuppitelineen tai kitkatelineen. Käytettäessä City Navigator -karttoja ääniopastus kuuluu telineen kaiuttimista. Autotelineet eivät ole vesitiiviitä.

### Valinnaiset kartat

Voit ostaa lisäkarttoja, kuten BirdsEye<sup>™</sup>satelliittikuvia, Garminin mukautettuja karttoja, sisäjärvikarttoja, topografisia karttoja sekä BlueChart<sup>®</sup> g2- ja City Navigator<sup>®</sup> -karttoja.

### Valinnaiset kuntoilulisävarusteet

Asenna lisävaruste sen mukana toimitettujen ohjeiden mukaisesti ennen sen käyttämistä laitteen kanssa.

Laitteen kanssa voi käyttää valinnaisia kuntoilulisävarusteita, kuten sykevyötä ja poljinnopeusanturia. Nämä lisävarusteet lähettävät tiedot laitteeseen langattoman ANT+™-tekniikan avulla.

#### Valinnaisten kuntoilulisävarusteiden käyttäminen

- 1. Tuo laite enintään 3 metrin päähän ANT+-lisävarusteesta.
- 2. Valitse Asetus > Kuntoilu.
- 3. Valitse Sykemittari tai Pyörän poljinnopeuden tunnistin.
- 4. Valitse Etsi uusi.
- Mukauta tietokenttiä syke- tai poljinnopeustietojen näyttämiseksi (sivu 33).

#### Vinkkejä ANT+-lisävarusteiden ja Garmin-laitteen pariliitosta varten

- Varmista, että ANT+-lisävaruste on yhteensopiva Garmin-laitteen kanssa.
- Ennen kuin muodostat pariliitoksen ANT+-lisävarusteen ja Garminlaitteen välille, siirry 10 metrin (32,9 jalan) päähän muista ANT+lisävarusteista.

- Tuo Garmin-laite enintään 3 metrin (10 jalan) päähän ANT+-lisävarusteesta.
- Kun olet muodostanut pariliitoksen ensimmäisen kerran, Garmin-laite tunnistaa ANT+-lisävarusteen automaattisesti aina, kun se aktivoidaan. Tämä tapahtuu automaattisesti, kun käynnistät Garmin-laitteen. Lisävarusteet aktivoituvat ja alkavat toimia muutamassa sekunnissa.
- Kun Garmin-laitteen ja lisävarusteen välille on muodostettu pariliitos, laite vastaanottaa tietoja vain lisävarusteestasi, vaikka menisit muiden lisävarusteiden lähelle.

### **Tietokenttien asetukset**

| Tietokenttä                         | Kuvaus                                                                                            |
|-------------------------------------|---------------------------------------------------------------------------------------------------|
| **Syke<br>(edellyttää<br>sykevyötä) | Syke lyönteinä<br>minuutissa.                                                                     |
| Aika                                | Nykyinen kellonaika<br>aika-asetusten<br>perusteella (muoto,<br>aikavyöhyke ja<br>kesäaika).      |
| Aika<br>määränpäähän                | Arvioitu aika, jonka<br>tarvitset määränpään<br>saavuttamiseen.                                   |
| Aika<br>seuraavalle                 | Arvioitu aika,<br>jonka tarvitset,<br>ennen kuin saavut<br>reitin seuraavaan<br>reittipisteeseen. |
| Akun varaus                         | Akun jäljellä oleva virta.                                                                        |
| Auringonlasku                       | Auringonlaskun aika<br>GPS-sijainnin mukaan.                                                      |
| Auringonnousu                       | Auringonnousun aika<br>GPS-sijainnin mukaan.                                                      |

| Tietokenttä                 | Kuvaus                                                                                                    |
|-----------------------------|----------------------------------------------------------------------------------------------------|
| Etäisyys<br>määränpäähän    | Etäisyys<br>määränpäähän.                                                                                     |
| Etäisyys<br>seuraavalle     | Jäljellä oleva matka<br>reitin seuraavaan<br>reittipisteeseen.                                                |
| GPS-signaalin<br>voimakkuus | GPS-signaalin<br>voimakkuus.                                                                                  |
| GPS-tarkkuus                | Tarkan sijainnin<br>virhemarginaali.<br>Esimerkiksi GPS-<br>sijaintisi tarkkuus on +/-<br>3,65 m (12 jalkaa). |
| Harjoitus                   | Suunta<br>aloitussijainnista<br>määränpäähän.                                                                 |
| Ilmanpaine                  | Nykyinen kalibroitu<br>ilmanpaine.                                                                            |
| Korkeus                     | Nykyisen<br>sijaintisi korkeus<br>merenpinnasta.                                                              |

| Tietokenttä                 | Kuvaus                                                                                                    | Tietokenttä               | Kuvaus                                                                                                    |
|-----------------------------|----------------------------------------------------------------------------------------------------|---------------------------|----------------------------------------------------------------------------------------------------|
| Korkeus -<br>Pienin         | Pienin saavutettu<br>korkeus.                                                                                                    | Laskusuhde                | Kuljetun<br>vaakasuuntaisen<br>matkan suhde<br>pystyetäisyyden<br>muutokseen.                                             |
| Korkeus -<br>Suurin         | Suurin saavutettu korkeus.                                                                                                    |                           |                                                                                                    |
| Kulkusuunta                 | Kulkusuuntasi.                                                                                                    |                           | Laskusuhde,<br>jonka tarvitset<br>laskeutumiseen<br>nykyisestä sijainnista<br>ja korkeudesta<br>määränpään<br>korkeuteen. |
| Käännös                     | Määränpään suuntiman<br>ja nykyisen suunnan<br>välinen kulman muutos<br>(asteina). L merkitsee<br>käännöstä vasemmalle.<br>R merkitsee käännöstä | määränpäähän              |                                                                                                    |
|                             | oikealle.                                                                                                    | Lämpö - vesi              | Veden lämpötila.<br>Tietojen saaminen<br>edellyttää yhteyttä<br>lämpötilaa mittaavaan<br>NMEA 0183                        |
| Lasku - Keski-<br>määräinen | Keskimääräinen<br>pystysuuntaisen laskun<br>matka.                                                                                               |                           |                                                                                                    |
| Lasku -<br>Kokonais         | Laskumatka yhteensä.                                                                                                    |                           | -laitteeseen (sivu 52).                                                                                                   |
|                             |                                                                                                    | Matkamittari              | Muuttuva luku, kaikkien                                                                                                   |
| Lasku - Suurin              | Lasku - Suurin   Enimmäislasku<br>jalkoina tai metreinä<br>minuutissa.                                                                           |                           | matkojen kuljettu<br>matka.                                                                                               |
|                             |                                                                                                    | Määränpään<br>reittipiste | Viimeinen piste reitillä<br>määränpäähän.                                                                                 |

| Tietokenttä                                           | Kuvaus                                                      | Tietokenttä                      | Kuvaus                                                                                 |
|-------------------------------------------------------|-------------------------------------------------------------|----------------------------------|----------------------------------------------------------------------------------------|
| Nopeuden edut                                         | Nopeus, jolla lähestyt<br>määränpäätä reitillä.             | Nopeusrajoitus                   | Tien ilmoitettu<br>nopeusrajoitus.                                                     |
| Nopeus                                                | Nykyinen kulkunopeus<br>edellisen nollauksen<br>jälkeen.    |                                  | Ei käytettävissä<br>kaikissa kartoissa<br>ja kaikilla alueilla.<br>Tarkista todelliset |
| Nopeus -<br>Kokonais-                                 | Keskinopeutesi<br>edellisen nollauksen                      |                                  | nopeusrajoitukset aina<br>liikennemerkeistä.                                           |
| keskimäärä                                            | määrä jälkeen.                                              | Nousu -                          | Keskimääräinen                                                                         |
| Nopeus - Liike Laitteen<br>keskimäärin keskimääräinen | Keskimäärin                                                 | pystysuuntaisen<br>nousun matka. |                                                                                        |
| liikkumisnopeus<br>edellisen nollauksen<br>jälkeen    |                                                             | Nousu -<br>Kokonais              | Nousumatka yhteensä.                                                                   |
| Nopeus -<br>Maksimi                                   | Suurin saavutettu<br>nopeus edellisen<br>nollauksen jälkeen | Nousu - Suurin                   | Enimmäisnousu<br>jalkoina tai metreinä<br>minuutissa.                                  |
|                                                       |                                                             | Osa-aika -<br>kokonais           | Muuttuva luku, kuljettu<br>matka edellisen<br>nollauksen jälkeen.                      |

Osa-aika -

liikkeellä

Muuttuva luku, aika

edellisen nollauksen

jälkeen.

| Tietokenttä                                           | Kuvaus                                                                                                    | ] [1               | Tietokenttä                 | Kuvaus                                                                     |
|-------------------------------------------------------|----------------------------------------------------------------------------------------------------|--------------------|-----------------------------|----------------------------------------------------------------------------|
| Osa-aika -<br>pysähdyksissä                           | Pysähdyksissä<br>oltu aika edellisen<br>nollauksen jälkeen.                                                                                                    | F                  | Pystynopeus<br>määränpäähän | Nousu-/laskunopeuden<br>mittaus verrattuna<br>ennalta määritettyyn         |
| Osamatka                                              | Muuttuva luku, kuljettu                                                                                                    |                    | Doittinisto                 | korkeuteen.                                                                |
|                                                       | nollauksen jälkeen.                                                                                                    |                    | seuraava                    | Relatin seuraava piste.                                                    |
| Osoitin                                               | Tietokentän nuoli<br>osoittaa seuraavan<br>reittipisteen tai<br>käännöksen suuntaan.                                                                                        | Ś                  | Saapumisaika                | Arvioitu aika,<br>jolloin saavut<br>reitin seuraavaan<br>reittipisteeseen. |
| Poikkeama                                             | Etäisyys, jonka<br>verran olet poikennut<br>vasemmalle tai<br>oikealle alkuperäisestä<br>kulkusuunnasta.<br>s Poljinkampien<br>kierrosten tai askelten<br>määrä minuutissa. |                    | Saapumisaika -<br>Perillä   | Arvioitu kellonaika,<br>jolloin saavut<br>määränpäähän.                    |
|                                                       |                                                                                                    |                    | Sijainti (lev/pit)          | Näyttää nykyisen<br>siiainnin                                              |
| Poljinnopeus<br>(edellyttää<br>poljinnopeusli-        |                                                                                                    |                    |                             | oletussijaintimuodossa<br>valituista asetuksista<br>riippumatta.           |
| Ducturonaus Korkaudan                                 | 5                                                                                                    | Sijainti (valittu) | Näyttää nykyisen            |                                                                            |
| vähenemisen/<br>lisääntymisen suhde<br>ajan kuluessa. |                                                                                                    |                    |                             | sijaintimuodossa.                                                          |
|                                                       |                                                                                                    |                    |                             |                                                                            |

| Tietokenttä             | Kuvaus                                                                                                    |
|-------------------------|----------------------------------------------------------------------------------------------------|
| Suuntima                | Suunta nykyisestä<br>sijainnista<br>määränpäähän.                                                                     |
| Syvyys                  | Veden syvyys. Tietojen<br>saaminen edellyttää<br>yhteyttä syvyyttä<br>mittaavaan NMEA 0183<br>-laitteeseen (sivu 52). |
| Takaisin<br>suunnalle   | Suunta, johon<br>kulkemalla palaat<br>reitille.                                                                       |
| Ympäröivä<br>ilmanpaine | Kalibroimaton<br>ympäristön ilmanpaine.                                                                               |

#### Liite

### Vianmääritys

| Ongelma                                                            | Ratkaisu                                                                                                    |  |
|--------------------------------------------------------------------|----------------------------------------------------------------------------------------------------|--|
| Näyttö ei vastaa. Miten<br>nollaan laitteen?                       | <ol> <li>Poista akut.</li> <li>Asenna akut uudelleen.</li> <li>HUOMAUTUS : tämä ei poista tietoja tai nollaa määrittämiäsi<br/>asetuksia.</li> </ol>                                                     |  |
| Haluan palauttaa<br>kaikkien mukautettujen<br>asetusten oletukset. | Valitse 🔼 > Asetus > Nollaa > Nollaa kaikki asetukset.                                                                                                    |  |
| Laite ei löydä<br>satelliittisignaaleja.                           | <ol> <li>Vie laite ulos rakennuksesta tai pysäköintihallista ja pois<br/>korkeiden rakennusten tai puiden läheltä.</li> <li>Käynnistä laite.</li> <li>Pysy paikallasi muutaman minuutin ajan.</li> </ol> |  |
| Laite ei lataudu.                                                  | <ul> <li>Varmista, että litiumioniakku on asetettu oikein (sivu 2).</li> <li>Varmista, että lämpötila on from 0 - 45 °C (32 - 113 °F).</li> <li>Himmennä taustavaloa (sivu 6).</li> </ul>                |  |
| Akun varaustila ei näy<br>oikein.                                  | <ol> <li>Jätä laite käyntiin, kunnes akku tyhjenee.</li> <li>Lataa akku täyteen keskeyttämättä latausta (sivu 3).</li> </ol>                                                                             |  |
| Akut tyhjenevät<br>nopeasti.                                       | Lisätietoja akunkeston maksimoimisesta on sivulla 46.                                                                                                    |  |
| Mistä tiedän, että<br>laite on USB-<br>massamuistitilassa?         | Laitteessa näkyy tietokoneeseen liitetyn laitteen kuva.<br>Windows-tietokoneissa näkyy uusi siirrettävä levyasema<br>Omassa tietokoneessa ja Mac-tietokoneissa näkyy uusi<br>taltio.                     |  |

Liite

| Ongelma                                                                          | Ratkaisu                                                                                                    |
|----------------------------------------------------------------------------------|----------------------------------------------------------------------------------------------------|
| Laite on liitetty<br>tietokoneeseen,<br>mutta se ei siirry<br>massamuistitilaan. | <ol> <li>Lataamasi tiedosto on ehkä vioittunut.</li> <li>Irrota laite tietokoneesta.</li> <li>Sammuta laite.</li> <li>Paina O-painiketta pitkään, kun liität laitteen<br/>tietokoneeseen.</li> <li>Paina O-painiketta vielä 30 sekuntia tai kunnes laite<br/>siirtyy massamuistitilaan.</li> </ol> |
| Asemaluettelossa ei<br>näy uusia siirrettäviä<br>levyjä.                         | Jos tietokoneeseen on yhdistetty useita verkkoasemia,<br>Windows ei välttämättä pysty määrittämään Garmin-<br>asemien tunnuskirjaimia. Katso lisätietoja asemakirjainten<br>määrittämisestä käyttöjärjestelmän ohjeesta.                                                                           |
| Tarvitsen varaosia tai<br>lisävarusteita.                                        | Siirry osoitteeseen http://buy.garmin.com tai ota yhteys<br>Garmin-jälleenmyyjään.                                                                                                    |
| Haluan ostaa ulkoisen<br>GPS-antennin.                                           | Siirry osoitteeseen http://buy.garmin.com tai ota yhteys Garmin-jälleenmyyjään.                                                                                                    |

# Hakemisto

#### Numerot

3D-näkymä 28

#### Α

AA-paristot, akut Katso mvös asentaminen 4 tyypin valitseminen 4, 35 aika alue 39 asetukset 39 auringonnousu ja auringonlasku 30.54 hälytykset 30 aiastin 30 ajoreitit 42 ajotietokone 22 palauta 44 aktiivinen reitti 12 akut 35, 45, 54.

litiumioniakku Katso mvös: AA-paristot Katso mvös keston maksimoiminen 46 mittari 59 pitkään kestävä varastointi 47 tiedot 2, 46 tietoja 46 ANT+-lisävarusteet 52, 53 auringonnousu- ja -laskuajat 30 autoilutila 37 automaattinen zoom 37 autotelineet 18, 52

### В

BaseCamp 48

#### С

chirp 27 City Navigator -kartat 18 diaesitys 23

### Е

D

etsiminen osoitteet 11 sijainnin lähellä 10

#### G

geokätköt 25, 41 asetukset 41 lataaminen 25 yrityksen kirjaaminen 26 GPS-signaalit 4, 31, 34, 54, 59 poistaminen käytöstä 31

#### Н

hälytykset äänet 37 kello 30 läheisyys 29 merenkulku 43 HomePort 48

I ilmanpaine 21

### J

jäljet 13–15 arkistointi 15 määrittäminen 38 nykyisen tyhjentäminen 15 poistaminen 15 profiilit 14 tallentaminen 14, 38 tarkasteleminen 14 jälkien tallentaminen 38 jälki ylös 37 järjestelmäasetukset 34

#### Κ

kalastusajat 30 kalenteri 30 auringonnousu ja auringonlasku 30 metsästys ja kalastus 30 kalibrointi kompassi 19 kamera 1, 23 asetukset 38 kartat, valinnaiset 52 kartta 17 datum 40 määrittäminen 38 palauta 44 reittien näyttäminen 12 tiedot 38 yksityiskohdat 38 kävelyreitit 42 kieli 34.35 ääni 35 kompassi 19 asetukset 40 kalibrointi 19 navigoiminen 19 palauta 44 korkeuskäyrä 21 iälki 14 korkeusmittari asetukset 40 kalibrointi 21 käyrätyyppi 41 kulkusuunta-asetukset 40 kuntoiluvaihtoehdot 52, 53 kuulokeliitäntä 1,18 kuunkierto 30

#### L

läheisyyshälytykset 29 laitteen huoltaminen 47 pitkään kestävä varastointi 47 laitteen rekisteröiminen 5 laitteen säilyttäminen 48 laitteen tunnus 45 laskin 29 laskuriajastin 30 lataaminen geokätköt 25 ohjelmisto 45 valokuvat 24 liittäminen langattomat lisävarusteet 52, 53 toiseen laitteeseen 28 lisämääritys 37 lisävarusteet 52, 60 kuntoilu 52, 53 lithium-ion battery pack charging 3 litiumioniakku akut Katso myös asentaminen 2

Montana 600 -käyttöopas

lataaminen 3 poistaminen 3 luominen reitit 11

#### М

merenkulkuasetukset 43 metsästysajat 30 microSD-korttipaikka 1 mies yli laidan 16 mini-USB-liitäntä 1 Minne? 10 mittausalue 29 MOB 16 mukauttaminen laiteasetukset 34-41 profiilit 34 tietokentät 17 muokkaaminen profiilit 34 reitit 11 reittipisteet 8

#### Ν

navigoiminen 16 ajoreitit 18

geokätkölle 26 reittipisteille 8 suuntaosoittimen avulla 20 suuntiman osoittimen avulla 19 valokuvan paikkaan 24 näytön kääntäminen 6 näytön lukitseminen 5 näytön lukituksen avaaminen 5.6 näytön painikkeet 5 nävttö asetukset 35 kääntäminen 6 kuvan sieppaus 35 painikkeet 5-6 taustavalo 6 taustavalon aikakatkaisu 35 nollaaminen kaikki asetukset 59 korkeuskäyrä 21 laite 59 tiedot 44

#### 0

ohjelmisto päivittäminen 45 versio 45 ohjelmiston päivittäminen 45 oletusasetusten palauttaminen 44 osoitteet 11

#### Ρ

päävalikko 5 mukauttaminen 32 painikkeet, näytössä 5–6 pinta-alamittaus 29 pohjoinen ylös 37 poistaminen jäljet 15 profiilit 34 reitit 12 reittipisteet 8 tiedostot 51 profiilit 7, 34 luominen 34 muuttaminen 7 valitseminen 7

### R

reitit 11–12 aktiivinen reitti 12 asetukset 42 muokkaaminen 12 navigoiminen 12 opastustapa 42 poistaminen 12 välttäminen 42 reittipisteet 8–9 keskiarvo 9 luominen 8 muokkaaminen 8 navigointi kohteeseen 16 poistaminen 8 projisoiminen 9

#### S

säiliö. sovellussäiliö Katso myös satelliittisignaalien etsiminen 4, 59 satelliittisignaalit 4, 31, 54, 59 GPS-toiminnon poistaminen kävtöstä 31 järjestelmäasetukset 34 satellite signals 4 seikkailut 15 sekuntikello 31 sijaintimuoto 39 sovellussäiliö 5 mukauttaminen 32 specifications 45 suunta, kartta 37 suuntaosoitin 20

#### Т

tähtää ja mene 9 tallentaminen jäljet 14 taustavalo 6 aikakatkaisu 7 tekniset tiedot 45 tekstin koko, kartat 37 telineet, valinnaiset 52 tiedostojen siirtäminen langattomasti 28 tien navigointi 42 tietojen jakaminen 28 tietokentät 33 asetukset 54 TracBack 16 U

USB-kaapeli 59 irrottaminen 51

#### ۷

valokuvat 24 asettaminen taustakuvaksi 24 lataaminen 24 ottaminen 23 tarkasteleminen 23 vianmääritys 59 virtapainike 1

#### Ζ

zoomaaminen 37

#### Ä

äänen kieli 35 äänenvoimakkuus 7 äänet 37

Montana 600 -käyttöopas

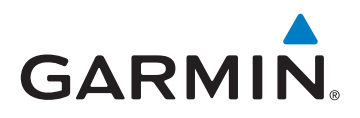

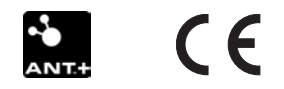

© 2011 Garmin Ltd. tai sen tytäryhtiöt

Garmin International, Inc. 1200 East 151st Street, Olathe, Kansas 66062, Yhdysvallat

Garmin (Europe) Ltd. Liberty House, Hounsdown Business Park, Southampton, Hampshire, SO40 9LR, Iso-Britannia

Garmin Corporation No. 68, Zhangshu 2<sup>nd</sup> Road, Xizhi Dist., New Taipei City, 221, Taiwan (R.O.C.)

www.garmin.com

Toukokuu 2011

190-01330-37 Rev. B

Painettu Taiwanissa